### **BrimsChainAI Platform Overview and User Guide**

### A Step-by-Step Guide to AI-Powered Investments and Financial Solutions

...

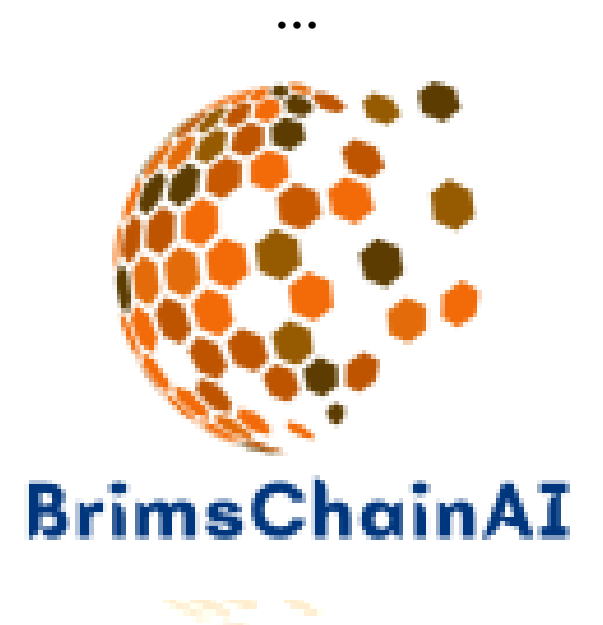

Company website (<u>www.brimschainai.com</u>) Email address ( <u>support@brimschainai.com</u>)

#### **USERS GUIDE**

#### 1. Introduction to BrimsChainAI

- Overview of BrimsChainAI
- Achievements and Experience

#### 2. What BrimsChainAI Does

- Integration of AI in Conventional Industries
- Sectors of Interest
  - AI-Driven Agricultural Investments
  - Innovative Real Estate Ventures
  - Strategic Oil and Gas Investments
  - Precious Metals and Gemstone Mining
  - Strategic Copy Trading and Asset Management

#### 3. Investment Plans and Returns

- Overview of Investment Plans
- Detailed Investment Plans
  - Foreign Currency Plan
  - Gold Plan
  - Oil and Gas Plan
  - Premium/Global Market Plan

#### 4. Getting Started

- How to Join BrimsChainAI
  - Account Registration Process
    - Required Information
    - Submission and Verification Process

Αī

#### 5. Dashboard Overview

- Sections Explained
  - Dashboards
  - Accounts
  - Transactions
  - Investments
  - Copy Trade
  - Profile
  - Logout
- Financial Information

#### 5.1 How to Deposit Funds to Your Account

- Step-by-Step Guide to Making a Deposit
  - $\circ~$  Log In to Your Account
  - Access the Transactions Section
  - Initiate a New Deposit
  - Choose Your Cryptocurrency
  - Follow Deposit Instructions
  - Review Deposit Status
  - Monitor Your Account Balance

#### 5.2 How to Withdraw from Your Account

- Step-by-Step Guide to Withdrawing Funds
  - Log In to Your Account
  - Access the Withdrawal Section
  - Enter Withdrawal Details
  - Provide Identification Details
  - Review and Confirm
  - Monitor Withdrawal Status

#### 5.3 How to Subscribe to an Investment Plan

- Step-by-Step Guide to Investing
  - Log In to Your Account
  - Access the Investment Plans

hainAI

- Review Available Plans
- Select Your Plan
- Enter Investment Amount
- Confirm Your Subscription
- Monitor Your Investment

#### 5.4. How to Copy Trade

- Step-by-Step Guide to Starting Copy Trading
- Review of Copy Trading Plans:
  - Starter Plan

- Advanced Plan
- Premium Plan

#### 5.5. Why Choose BrimsChainAI

- Key Advantages of the Platform
- Expertise in AI-Powered Investments
- High Returns and Client Satisfaction

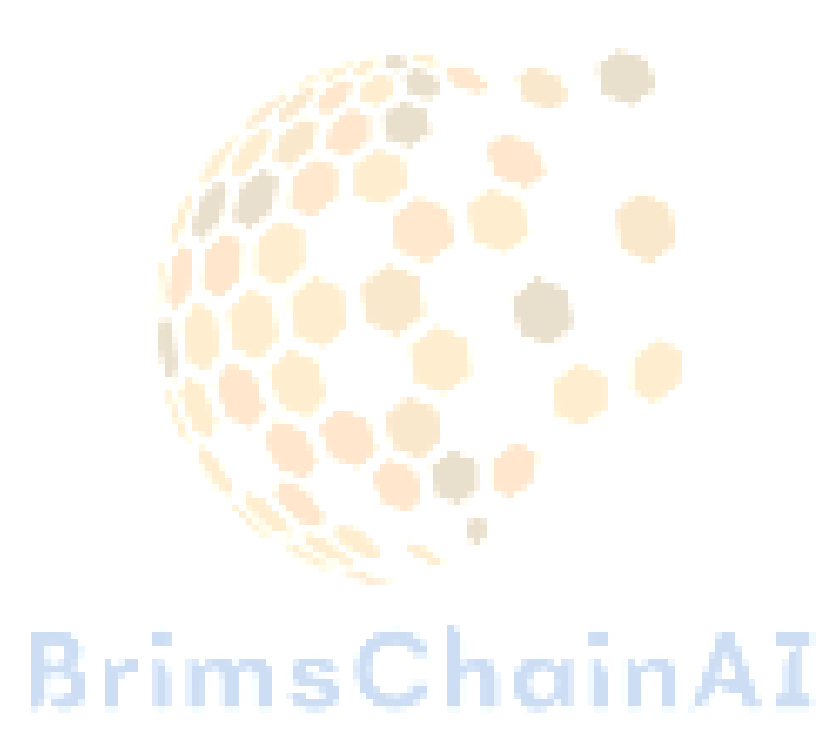

## **1. Introduction to BrimsChainAI:**

BrimsChainAI, registered on 2019-12-13 at Am Belvedere 1, 1100 Vienna, Austria, is a leading global AI-powered investment platform, focusing on agriculture, oil and gas, real estate, and precious metal mining. With a team of over 100 experienced staff members and 10+ years of experience, the platform has built a reputation for delivering high-value, data-driven investment solutions. BrimsChainAI boasts over 10 industry awards, 1,500+ happy reviews, and has successfully returned \$150M+ in revenues from 400K+ completed investments across multiple sectors. The certification is shown below.

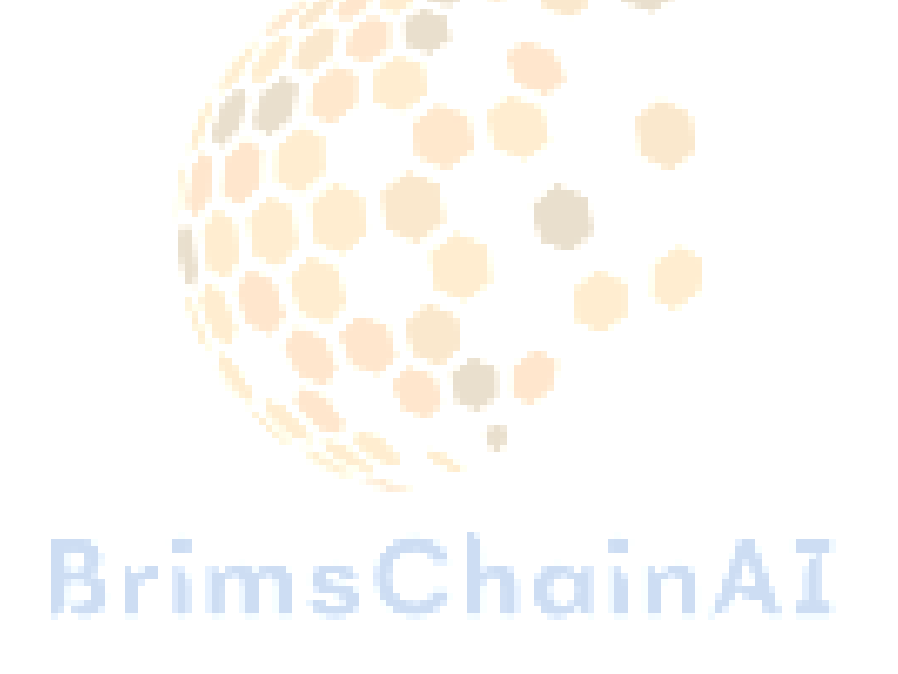

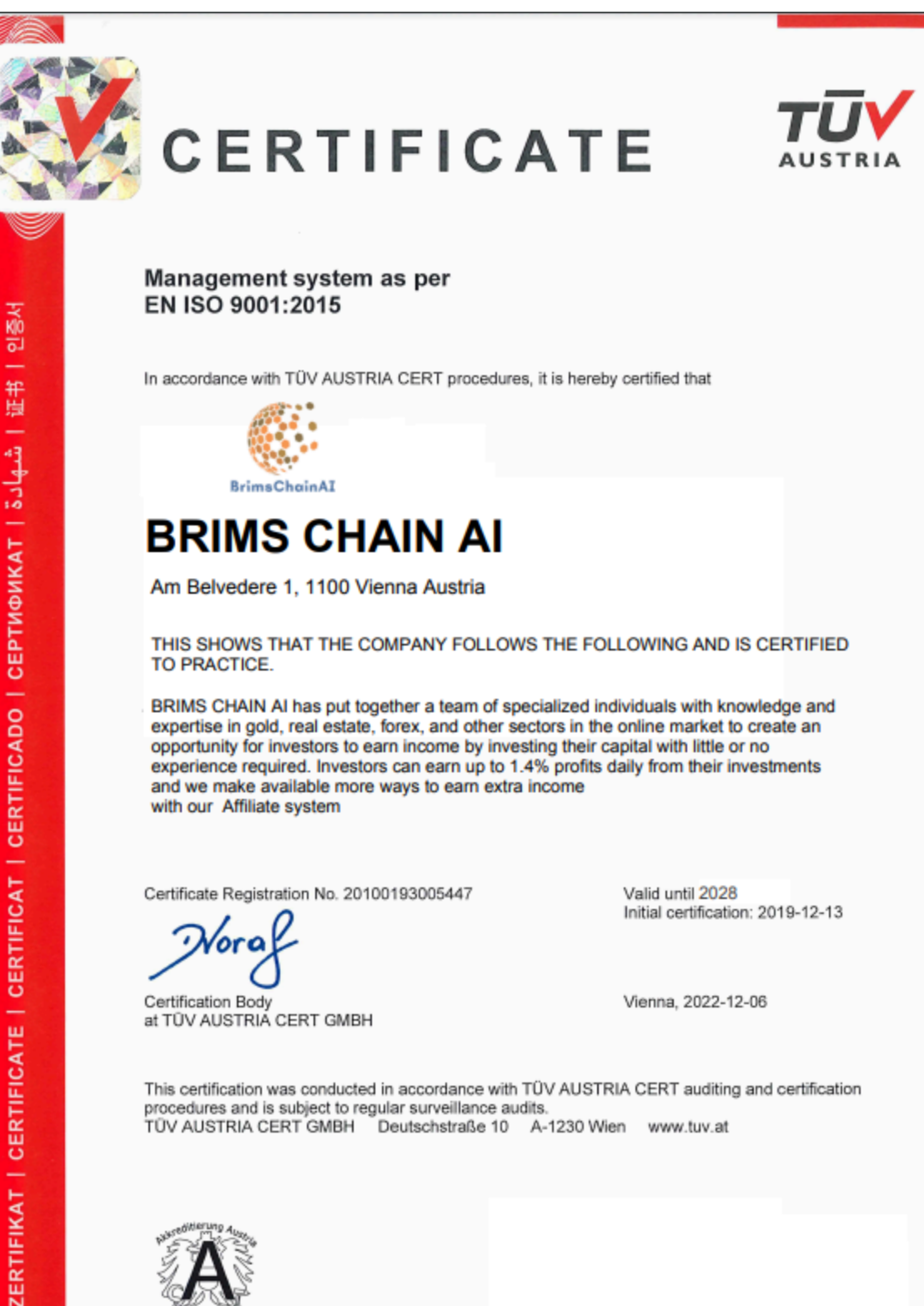

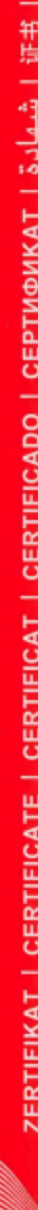

039190-22-3

## 2. What BrimsChainAI Does:

BrimsChainAI integrates AI into conventional industries, optimizing performance in agriculture, oil and gas, real estate, and mining. Their AI-driven decision-making improves crop yields, enhances exploration efficiency, identifies lucrative real estate opportunities, and optimizes metal extraction processes. With **copy trading and asset management services**, clients benefit from AI insights, maximizing their investments through **tailored plans** for sustained growth.

#### **Sectors of Interest**

- 1. **AI-Driven Agricultural Investments:** BrimsChainAI leverages AI to identify promising agricultural ventures, helping investors capitalize on sustainable food production.
- 2. **Innovative Real Estate Ventures:** The platform invests in cutting-edge real estate projects, from residential and commercial properties to large-scale development projects.
- 3. **Strategic Oil and Gas Investments:** Advanced AI algorithms help pinpoint lucrative opportunities in the oil and gas sector for long-term financial returns.
- 4. **Precious Metals and Gemstone Mining:** BrimsChainAI invests in gold, precious metals, and rare gemstones, using AI-powered analysis to optimize returns in mining operations.
- 5. **Strategic Copy Trading and Asset Management:** The platform combines AI-powered copy trading and expert asset management, offering precision and optimized financial growth.

## **3. Investment Plans and Returns**

BrimsChainAI offers a range of investment plans tailored to different risk profiles and sectors. These plans provide access to high-value markets such as agriculture, real estate, oil and gas, and precious metals. By using advanced AI algorithms, BrimsChainAI ensures that each investment decision is data-driven and designed to maximize returns. Clients can benefit from both short-term and long-term investment options, with the platform emphasizing **transparency**, **sustainability**, and steady financial growth. The platform's success is demonstrated by the \$150M+ in revenues returned across 400K+ completed investments.

BrimsChainAI provides several **investment plans**, each tailored to different financial capacities and sectors, ensuring clients can select the most suitable option for their goals:

- Foreign Currency Plan: 0.3% daily return with a minimum investment of \$100.
- **Gold Plan:** 0.5% daily return with a minimum of \$5,000.
- **Oil and Gas Plan:** 0.8% daily return, starting at \$30,000.
- **Premium/Global Market Plan:** 1.2% daily return for larger investments of \$50,000 or more.

Each plan has a defined duration and cumulative return to meet various investor needs.

## 4. Getting Started:

How to join BrimschainAI:

# BrimsChainAI

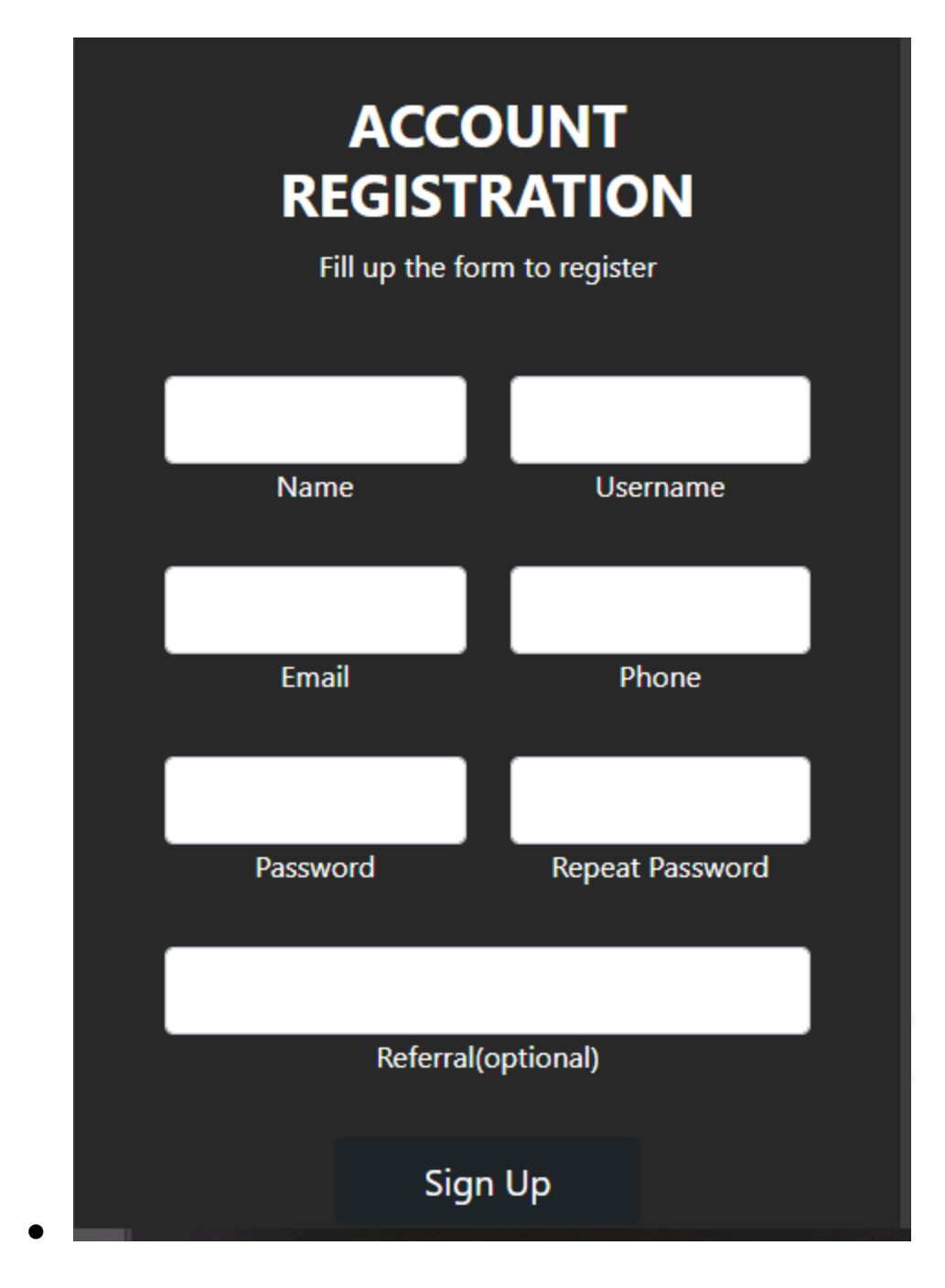

#### **Account Registration Process**

To create an account on the platform, you need to complete a registration form. The following steps outline the process:

- 1. **Fill Up the Form**: You are required to provide specific information in the registration form to create your account.
- 2. Required Information:

- Name: Enter your full name as it will appear on the account.
- Username: Choose a unique identifier, which will be used for login and may be displayed publicly.
- **Email**: Provide a valid email address, which will be used for account verification and communication.
- **Phone**: Enter a contact number that may be used for verification or recovery purposes.
- **Password**: Create a secure password for account protection.
- **Repeat Password**: Re-enter the password to confirm accuracy and ensure there are no typos.
- **Referral (optional)**: You can enter a referral code if you were referred by another user. This is not mandatory but comes with benefits.
- 3. **Submit the Form:** Once all required fields are filled out, submit the form to initiate the registration process.
- 4. **Completion**: Once registered, you can log in to the platform and access your account.

|              |   | Portal               |   |                   |   |                     |   |
|--------------|---|----------------------|---|-------------------|---|---------------------|---|
| Dashboards   |   |                      |   |                   |   |                     |   |
| Accounts     |   | OPEN BALANCE         | æ | REFERRAL BALANCE  | æ | AMOUNT WITHDRAWN    | ¢ |
| Transactions | ~ | \$50.00              | + | \$0.00            | Ψ | \$0.00              | 4 |
| Investments  | ~ |                      |   |                   |   |                     |   |
| Copy Trade   |   | TOTAL INVESTMENTS    |   | PENDING DEPOSITS  |   | ONGOING INVESTMENTS |   |
| Profile      | ~ | \$0.00               |   | 0                 |   | 0                   |   |
| 🖯 Logout     |   |                      |   |                   |   |                     |   |
|              |   | COMPLETED INVESTMENT |   | TOTAL WITHDRAWALS |   | PENDING WITHDRAWALS |   |
|              |   | 0                    |   | 0                 |   | 0                   |   |
|              |   |                      |   |                   |   |                     |   |
|              |   |                      |   |                   |   |                     |   |
|              |   |                      |   |                   |   |                     |   |

5. Dashboard Overview:

#### **Sections Explained:**

- 1. **Dashboards**: The main navigation area where users can access different features and information.
- 2. Accounts: Details related to the user's account, including account settings and balances.
- 3. **Transactions**: A record of all financial activities, such as deposits, withdrawals, and trades.
- 4. **Investments**: Information regarding any active or past investments made by the user.
- 5. **Copy Trade**: A feature that allows users to replicate the trading strategies of successful traders.
- 6. **Profile**: The user's personal information and settings, which can typically be edited here.
- 7. Logout: An option to exit the user portal.

#### **Financial Information:**

- **Open Balance**: The current balance available for the user is \$50.00.
- **Referral Balance**: Earnings from referring others to the platform.
- Amount Withdrawn: The total amount the user has taken out from their account
- **Total Investments**: The total funds the user has invested.
- **Pending Deposits**: The number of deposits that are not yet confirmed or processed.
- **Ongoing Investments**: Investments that are currently active.
- **Completed Investments**: Investments that have been fully realized or closed.
- **Total Withdrawals**: The total amount the user has withdrawn from their account.
- **Pending Withdrawals**: The number of withdrawal requests that are not yet processed.

#### 5.1 How to deposit fund to your account:

|                    |                                        | ETHEREUM ERC20 | BITCOIN    |            |
|--------------------|----------------------------------------|----------------|------------|------------|
| Dashboards         |                                        |                |            | USDT TRC20 |
| Accounts           |                                        |                | <b>β</b>   |            |
| Transactions       | ^                                      |                |            | SELECT     |
| New Deposit        |                                        | SELECI         | SELECT     |            |
| New Withdrawal     |                                        |                |            |            |
| Deposit History    |                                        | BNB COIN       |            | SOLANA     |
| Withdrawal History |                                        |                | USDT BEP20 |            |
| E Investments      | × iiiiiiiiiiiiiiiiiiiiiiiiiiiiiiiiiiii |                |            |            |
| Copy Trade         |                                        |                | SELECT     |            |
| Profile            | Ý                                      | SELECT         |            | SELECT     |
| 🗀 Logout           |                                        |                |            |            |
|                    |                                        | TON            |            |            |
|                    |                                        |                |            | Chat       |
|                    |                                        | SELECT         |            |            |
|                    |                                        |                |            |            |

#### Step-by-Step Guide to Making a Deposit

Follow these steps to make a deposit into your account:

#### **Step 1: Log In to Your Account**

- 1. Log In: Click on the "Log In" button on the homepage.
- 2. Enter Your Credentials: Input your username and password, then click Step 2: Access the Transactions Section "Log In."

- 1. Navigate to Your Dashboard: After logging in, you'll be taken to your user dashboard.
- 2. Expand the Transactions Section: Find the Transactions bar on the left side of the dashboard and click on it to view more options.

#### **Step 3: Initiate a New Deposit**

1. Select New Deposit: Click on the "New Deposit" option within the Transactions section.

#### **Step 4: Choose Your Cryptocurrency**

- 1. **Select Cryptocurrency**: You will see a list of supported cryptocurrencies for deposit. Choose one of the following options:
  - ETHEREUM ERC20
  - **BITCOIN**
  - USDT TRC20
  - BNB COIN
  - USDT BEP20
  - SOLANA
  - TON

#### Step 5: Follow Deposit Instructions

- 1. **Provide Deposit Details**: Depending on the cryptocurrency selected, you may need to enter specific information, such as your wallet address or the amount to deposit.
- 2. **Confirm Your Deposit**: Review the details to ensure they are correct, then confirm the deposit.

#### **Step 6: Review Deposit Status**

1. Check Deposit History: After submitting your deposit, you can view your transaction status by clicking on "Deposit History" in the Transactions section. This will show you whether the deposit is pending, completed, or failed.

#### **Step 7: Monitor Your Account Balance**

1. Verify Your Balance: Once the deposit is processed, check your account balance on the dashboard to confirm that the funds have been added.

#### **5.2 How to withdraw from your account:**

| <b>6</b> 5                    |   | Portal                                                                                                    |
|-------------------------------|---|----------------------------------------------------------------------------------------------------|
| Dashboards                    |   |                                                                                                    |
| Accounts                      |   | User Email                                                                                                    |
| Transactions                  | ^ |                                                                                                    |
| New Deposit<br>New Withdrawal |   | Amount to Withdraw(USD)                                                                                                 |
| Deposit History               |   | Amount to withdraw                                                                                                    |
| Withdrawal History            |   | Select Balance to withdraw from                                                                                         |
| Investments                   | ~ | Select Balance v                                                                                                    |
| Copy Trade                    |   | Select Withdrawal Method                                                                                                |
| Profile                       | ~ | Select Method v                                                                                                    |
| E Logout                      |   | Wallet address or Email or Tag *Please Make sure you provide the correct Identification or you withdrawal will be lost. |
|                               |   | Submit                                                                                                    |
|                               |   |                                                                                                    |
|                               |   | Chat 🗩                                                                                                    |

To withdraw funds from your account, follow these steps:

#### **Step 1: Log In to Your Account**

1. Log In: Click on the "Log In" button on the homepage and enter your credentials.

#### **Step 2: Access the Withdrawal Section**

- 1. Navigate to Your Dashboard: After logging in, go to your user dashboard.
- 2. Expand the Transactions Section: Locate the Transactions bar on the left side and click to expand it.
- 3. **Select New Withdrawal**: Click on the "New Withdrawal" option within the Transactions section.

#### **Step 3: Enter Withdrawal Details**

- 1. User Email: Your registered email address will be displayed for verification.
- 2. Amount to Withdraw: Enter the amount you wish to withdraw in USD.
- 3. Select Balance to Withdraw From: Choose the balance you want to withdraw from:
  - **Profit Balance**: Funds earned through trading or investments.
  - **Referral Balance**: Earnings from referring new users to the platform.

- 4. **Select Withdrawal Method**: Choose how you want to receive your funds from the following options:
  - **Bitcoin (BTC)**
  - PayPal
  - Skrill
  - BNB Coin
  - TON
  - Ethereum (ETH)
  - Solana (SOL)
  - USDT ERC20
  - USDT TRC20
  - USDT BEP20

#### **Step 4: Provide Identification Details**

- 1. Wallet Address or Email or Tag:
  - If you selected a cryptocurrency withdrawal, enter your wallet address.
  - For PayPal or Skrill, enter the corresponding email address.
  - For specific cryptocurrencies, include any necessary tags or identifiers.
- 2. **Important**: Ensure that you provide the correct information. If the details are incorrect, your withdrawal may be lost.

#### **Step 5: Review and Confirm**

- 1. **Review Your Details**: Double-check all entered information, including the amount and withdrawal method.
- 2. **Submit Your Withdrawal**: Click the "Submit" button to process your withdrawal request.

#### Step 6: Monitor Withdrawal Status

1. **Check Withdrawal History**: After submitting, you can monitor the status of your withdrawal in the "Withdrawal History" section under Transactions.

#### 5.3. How to Subscribe to an Investment Plan

To invest in one of our available plans, follow these steps:

| <b>6</b> 5                                                                                              |                                                  |   | Investment Plans               |                 |                                                  |      |
|----------------------------------------------------------------------------------------------------|--------------------------------------------------|---|--------------------------------|-----------------|--------------------------------------------------|------|
| <ul> <li>Dashboards</li> <li>Accounts</li> </ul>                                                        |                                                  |   |                                |                 |                                                  |      |
| Transactions  Transactions  Transactions  Transactions  New Investment Investment History  C Copy Trade | FOREIGN CHRISTICY PLAN                           |   | GRUB PLAN                      | OL AND GAS PLAN |                                                  |      |
|                                                                                                    | <b>0.3</b> %                                     |   | 0.5%                           |                 | 0.8%                                             |      |
| ₩. Ptofile v                                                                                            | Minimum Anscent: \$100.00                        | ø | Minimum Amount: \$5,000.00     | ø               | Minimum Amount: \$30,000.00                      | ø    |
|                                                                                                    | Maximum Arroant: 54, 999 00<br>Duration: 7 claps | 0 | MaximumAnnaut: \$14,999.00<br> | 8               | Maximum Amount: \$49,999.00<br>Duration: 15 days | 0    |
|                                                                                                    | Cummulative Return: 2.1%                         | 8 | Cummulative Return: 7.5%       | ø               | Currenulative Buturn: 20%                        | 8    |
|                                                                                                    | Subscribe                                        |   | Subscribe                      |                 | Subscribe                                        |      |
|                                                                                                    | PRENUM/GUDDAL MARKET PLAN                        |   |                                |                 |                                                  |      |
|                                                                                                    | <b>1.2</b> %                                     |   |                                |                 |                                                  |      |
|                                                                                                    | Minimum Amount: \$50,000.00                      | ø |                                |                 |                                                  |      |
|                                                                                                    | Maximum Arcount: Unlimited                       | 8 |                                |                 |                                                  |      |
|                                                                                                    | Currendative Return: 72%                         | 8 |                                |                 |                                                  |      |
|                                                                                                    | Subscribe                                        |   |                                |                 |                                                  | Chut |

#### **Step 1: Log In to Your Account**

1. Log In: Click on the "Log In" button on the homepage and enter your credentials.

#### **Step 2: Access the Investment Plans**

- 1. Navigate to Your Dashboard: After logging in, go to your user dashboard.
- 2. Locate Investments : Find the section labeled "New Investment" to view the available options.

#### **Step 3: Review Available Plans**

- 1. Choose an Investment Plan: Review the details of each plan:
  - Foreign Currency Plan
    - **Daily Return**: 0.3%
    - **Minimum Amount**: \$100.00
    - **Maximum Amount**: \$4,999.00
    - **Duration**: 7 days
    - **Cumulative Return**: 2.1%
  - GOLD Plan
    - **Daily Return**: 0.5%

- **Minimum Amount**: \$5,000.00
- **Maximum Amount**: \$14,999.00
- **Duration**: 15 days
- **Cumulative Return**: 7.5%
- Oil and Gas Plan
  - Daily Return: 0.8%
  - **Minimum Amount**: \$30,000.00
  - **Maximum Amount**: \$49,999.00
  - **Duration**: 25 days
  - **Cumulative Return**: 20%
- Premium/Global Market Plan
  - Daily Return: 1.2%
  - **Minimum Amount:** \$50,000.00
  - Maximum Amount: Unlimited
  - **Duration**: 60 days
  - **Cumulative Return**: 72%

#### **Step 4: Select Your Plan**

1. Choose a Plan: Click on the plan you wish to invest in to view more details.

#### **Step 5: Enter Investment Amount**

1. **Specify Amount**: Enter the amount you wish to invest, ensuring it falls within the plan's minimum and maximum limits.

#### **Step 6: Confirm Your Subscription**

- 1. **Review Investment Details**: Double-check the plan information and the investment amount.
- 2. **Submit Your Investment**: Click the "Subscribe" button to finalize your subscription.

#### **Step 7: Monitor Your Investment**

1. Check Investment Status: After subscribing, you can monitor the status of your investment in the "Investments" section of your dashboard.

#### 5.4. How to Copy Trade

Copy trading allows you to replicate the trades of successful traders automatically, making it an excellent option for both novice and experienced investors. Here's how to get started with copy trading on BrimsChainAI:

#### Step 1: Log In to Your Account

- Access the Platform: Go to the BrimsChainAI website and click on the "Log In" button.
- Enter Your Credentials: Input your username and password to access your dashboard.

#### Step 2: Navigate to the Copy Trading Section

• Find Copy Trading: In your user dashboard, locate the section labeled "Copy Trade"

#### **Step 3: Review Copy Trading Plans**

BrimsChainAI offers three distinct copy trading plans:

#### 1. Starter Plan

- **Cost**: \$500.00
- **Duration**: 30 days
- **Description**: Includes two high-probability trades per day.

#### 2. Advanced Plan

- **Cost**: \$1,000.00
- **Duration**: 30 days
- **Description**: Provides five high-probability trades per day.

#### 3. Premium Plan

- **Cost**: \$2,000.00
- **Duration**: 30 days
- **Description**: Offers unlimited trades per day.

#### **Step 4: Select Your Plan**

• Choose a Plan: Decide which copy trading plan best fits your investment goals and budget. Click on the plan you wish to select for more details.

|              |   | user's<br>Portal                                 |                    |                                                   |   |                                        |        |  |  |
|--------------|---|--------------------------------------------------|--------------------|---------------------------------------------------|---|----------------------------------------|--------|--|--|
| Dashboards   |   |                                                  |                    |                                                   |   |                                        |        |  |  |
| Accounts     |   |                                                  |                    |                                                   |   |                                        |        |  |  |
| Transactions | ~ |                                                  |                    |                                                   |   |                                        |        |  |  |
| Investments  | ~ |                                                  | Copy Trading Plans |                                                   |   |                                        |        |  |  |
| Copy Trade   |   |                                                  | Copy fracing Plans |                                                   |   |                                        |        |  |  |
| A Profile    | ~ |                                                  |                    |                                                   |   |                                        |        |  |  |
| E Logout     |   |                                                  |                    |                                                   |   |                                        |        |  |  |
|              |   | STARTER PLAN                                     |                    | ADVANCED PLAN                                     |   | PREMIUM PLAN                           |        |  |  |
|              |   | \$500.00                                         |                    | \$1,000.00                                        | _ | \$2,000.00                             | )      |  |  |
|              |   | Duration: 30 days                                | ø                  | Duration: 30 days                                 | ø | Duration: 30 days                      | ø      |  |  |
|              |   | Description: Two high probability Trades per day | ø                  | Description: Five high probability Trades per day | ø | Description: Unlimited trades per day. | ø      |  |  |
|              |   | View Subscription                                |                    | View Subscription                                 |   | Subscribe                              |        |  |  |
|              |   |                                                  |                    |                                                   |   |                                        | Chat 🔎 |  |  |

#### **Step 5: Confirm Your Subscription**

- **Review Details**: Ensure that you understand the plan's features and pricing.
- Subscribe: Click the view subscription button to view the subscription details.

#### **Step 6: Monitor Your Trades**

- **Track Performance**: After subscribing, you can monitor the performance of your copy trades in the "Investments" section of your dashboard.
- Adjust Settings: If desired, you may have options to adjust your copy trading preferences based on performance.

#### **Step 7: Enjoy the Benefits**

- Automated Trading: Sit back and let the platform replicate trades for you, leveraging the expertise of successful traders.
- **Review Outcomes**: Regularly check your dashboard to assess your returns and make informed decisions for future investments.

By following these steps, you can seamlessly participate in copy trading on BrimsChainAI, maximizing your investment potential while minimizing the time and effort required for manual trading.

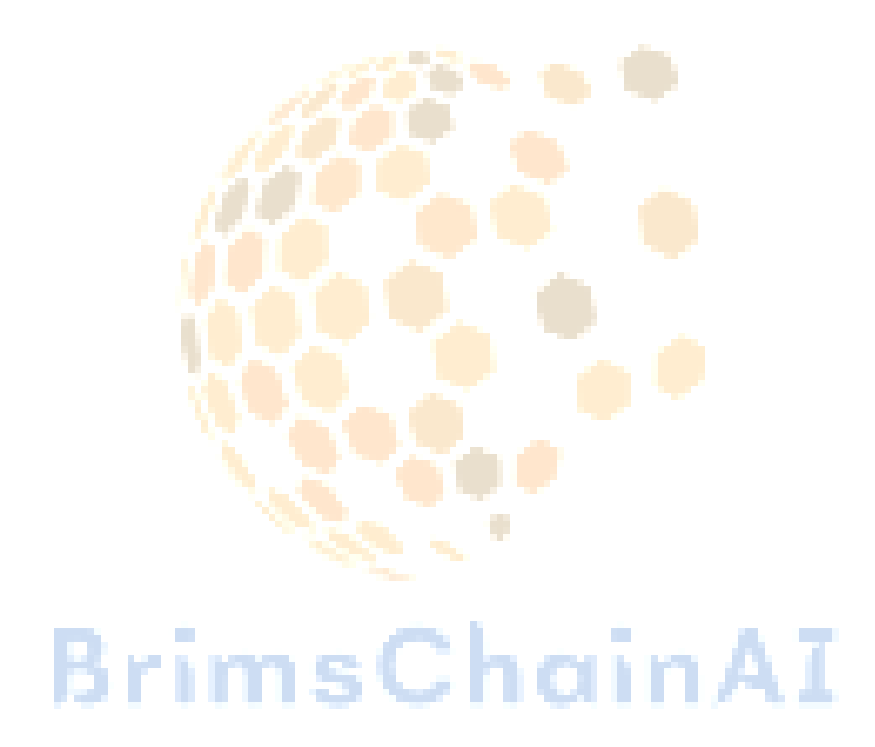

## Conclusion

#### Why Choose BrimsChainAI?

BrimsChainAI stands out as a premier investment platform that combines cutting-edge artificial intelligence with extensive industry expertise to deliver exceptional value to its users. With over a decade of experience and a dedicated team of professionals, BrimsChainAI has built a solid reputation for optimizing investment strategies across various sectors, including agriculture, oil and gas, real estate, and precious metals.

Choosing BrimsChainAI means partnering with a platform that prioritizes data-driven decision-making and transparency. The integration of AI not only enhances investment performance but also empowers users with insights that maximize returns and minimize risks. With a diverse range of tailored investment plans, clients can find options that align with their financial goals, whether they seek short-term gains or long-term growth.

Moreover, BrimsChainAI's impressive track record of returning over \$150 million in revenues and receiving numerous industry awards speaks to its reliability and commitment to client success. The platform's focus on customer satisfaction is reflected in its growing community of satisfied investors who have shared positive experiences.

By choosing BrimsChainAI, you are not just investing in a platform; you are joining a forward-thinking community dedicated to sustainable growth and financial empowerment. Embrace the future of investing with BrimsChainAI and unlock your potential for significant financial returns.